## Filing Fee and Copy Fee Payment Help Instructions

## Filing Fee(s)

| Step |                                                                                                  |
|------|--------------------------------------------------------------------------------------------------|
| 1.   | Access the Payment Page:                                                                         |
|      | <ul> <li>Scroll to Popular Links section on the Home Page</li> </ul>                             |
|      | Click Payments and Copy Requests                                                                 |
| 2.   | Click <b>Payments</b> to access the drop-down menu:                                              |
|      | Click Payments for Certificates, Petition for Admission, Pro Hac Vice and Pro Se Filing          |
|      | Fees (use this option for 2254 Habeas Petition Fee)                                              |
|      | Click the U.S. Treasury site link <i>Pay.gov</i>                                                 |
| 3.   | Complete the Pay.gov Form:                                                                       |
|      | Click <i>Continue to the Form</i>                                                                |
|      | Complete all required <i>Requester Information</i> fields                                        |
|      | <ul> <li>Scroll down through each option and select the appropriate box(es) requiring</li> </ul> |
|      | payment                                                                                          |
|      | <ul> <li>Complete all required fields in the section(s)</li> </ul>                               |
|      | Once all applicable sections are completed, click <i>Continue</i>                                |
| 4.   | Enter Payment Information:                                                                       |
|      | Select Payment Type                                                                              |
|      | Click <i>Next</i>                                                                                |
|      | Enter all required <i>Payment Information</i>                                                    |
|      | Click <i>Review and Submit Payment</i>                                                           |

## Copy Fee(s)

| Step |                                                                                             |
|------|---------------------------------------------------------------------------------------------|
| 1.   | Access the Payment Page:                                                                    |
|      | <ul> <li>Scroll to Popular Links section on the Home Page</li> </ul>                        |
|      | Click Payments and Copy Requests                                                            |
| 2.   | Access Pay.gov:                                                                             |
|      | Click Copy Requests and Payment for Copy Fees                                               |
|      | Click the U.S. Treasury site link <i>Pay.gov</i>                                            |
| 3.   | Complete the Pay.gov Form:                                                                  |
|      | Click <i>Continue to the Form</i>                                                           |
|      | Complete all required fields                                                                |
|      | Under <i>Costs</i> , complete all applicable fields                                         |
|      | Once all sections are completed, click <i>Continue</i>                                      |
| 4.   | Enter Payment Information:                                                                  |
|      | • Select <i>Payment Type</i>                                                                |
|      | Click <i>Next</i>                                                                           |
|      | Enter all required <i>Payment Information</i>                                               |
|      | Click <i>Review and Submit Payment</i>                                                      |
| 5.   | If you have not already done so, contact the Clerk's Office at (509) 458-3400 to place your |
|      | copy order.                                                                                 |
| •    |                                                                                             |